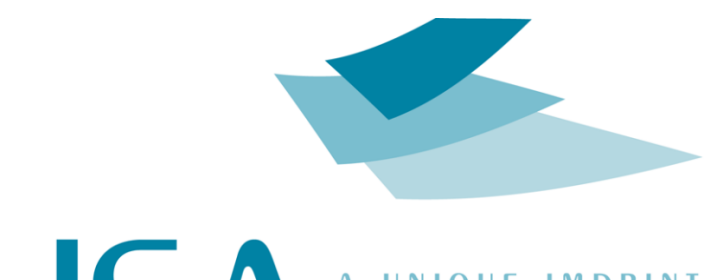

HSA UNIQUE IMPRINT

# TIPC15 Technical Manual ENGLISH

Version: By: 19 September 2011 Torben Dam Jensen

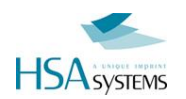

# Introduction

Thank you for purchasing the TIPC15 controller. You have an advanced print controller mounted with almost endless possibilities.

This document will instruct you how to get started with and install the TIPC15 controller.

For additional documentation you are recommended to study:

| Manual                      | Description                                                                                                    |
|-----------------------------|----------------------------------------------------------------------------------------------------|
| Windows documentation       | How to use Windows XP, navigate menus, change settings etc. This manual details certain settings but not generally how to use Windows. |
| INKdraw documentation       | How to use the supplied software, INKdraw, in order to print messages                                                                  |
| Printer installation manual | How to install and start up the print system you have with the controller                                                              |

Notice

This documentation is written for distributors and integrators of HSA Systems products. It is not generally meant for the end user.

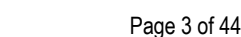

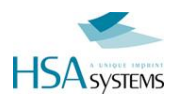

### **EC Declaration of Conformity**

#### Manufacturer:

| Company Name: | HSA Systems ApS   |
|---------------|-------------------|
| Address:      | Mileparken 16     |
|               | DK 2740 Skovlunde |
|               | Denmark           |
| Tel           | +45 44 94 02 22   |
| Fax           | +45 44 94 03 33   |
|               |                   |

hereby declare that

#### Product

| No.   | TIPC15                                             |
|-------|----------------------------------------------------|
| Name: | TIPC15-XJ128, TIPC15-XJ500, TIPC15-HP, TIPC15-HP-P |
| Year: | 2010                                               |

#### - is in conformity with

- COUNCIL DIRECTIVE of 3 May 1989 on the approximation of the laws of the Member States relating to electromagnetic compatibility (89/336/EEC)
- COUNCIL DIRECTIVE of 19 February 1973 on the harmonization of the laws of Member States relating to electrical equipment designed for use within certain voltage limits (73/23/EEC)

was manufactured in conformity with the following national standards that implements a harmonised standard:

EN 50081-1

Electromagnetic compability - generic emission standard. Part 1: Residential, commercial and light industry.

EN 50081-2

Electromagnetic compability - generic emission standard. Part 2: Industrial environment. EN 50082-1

Electromagnetic compability - generic immunity standard. Part 1: Residential, commercial and light industry. EN 50082-2

Electromagnetic compability - generic immunity standard. Part 2: Industrial environment.

#### EN 55022

Limits and methods of measurement of radio disturbance characteristics of information technology equipment.

#### EN 60555-2

Disturbances in supply systems caused by household appliances and similar electrical equipment -Part 2: harmonics.

#### EN 60555-3

Disturbances in supply systems caused by household appliances and similar electrical equipment -Part 3: voltage fluctuations.

EN 60950

Safety of information technology equipment including electrical business equipment.

Position: Manager Name: Per Sørensen Company: HSA Systems ApS

#### HSA Systems ApS Mileparken 16 DK-2740 Skovlunde +45 4494 0222 www.hsasystems.com

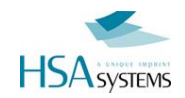

# CONTENT

| Hardware installation            |    | 5  |
|----------------------------------|----|----|
| Unpacking                        | 6  |    |
| Mechanical Installation          | 6  |    |
| Electrical Installation          | 7  |    |
| Capability of TIPC15             | 8  |    |
| System Installation              |    | 9  |
| First start of TIPC15 controller | 10 |    |
| Configuring the TIPC15           |    |    |
| Service                          |    | 18 |
| Opening the TIPC15 controller    | 19 |    |
| Replacement parts                | 21 |    |
| Reference section                |    | 23 |
| BIOS settings (Standard version) | 24 |    |
| BIOS settings (Pharma version)   | 25 |    |
| Exact model specifications       |    |    |
| DRAWINGS                         | 27 |    |
| Wiring Diagrams                  |    | 29 |
| I/O connector                    |    |    |
| Encoder connector                |    |    |
| Control1 connector               | 41 |    |
| RS-232 connector                 |    |    |

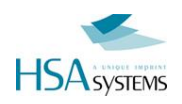

# Hardware installation

This chapter details the mechanical installation of the TIPC15 controller, from you receive the box until the machine is fixed.

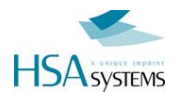

# Unpacking

Carefully cut open the plastic wrap around your Touch IPC and check that the screen is intact. Also check that there is a Windows XP sticker located next to the connector panel.

You will have received a sheet containing a full "birth certificate" of the controller - complete with serial numbers of all items. Save this sheet for later.

# **Mechanical Installation**

The TIPC15 can be placed on a flat surface (such as a table), but typically it is fixed using the mounted plate in the back. This can be used to fix the machine to either existing brackets, a plan surface, or one of the optional mount kits available from HSA SYSTEMS.

Please refer to reference section for drawings.

Do the following to mount machine:

- Remove the supplied mount plate from back using 4 screws (TX10)
- Drill holes if necessary according to drawing, or use a standard bracket system (90x50 / 60x30 / 53x53)
- Mount screws from back of mount plate. The holes are drilled to match DIN 965 M6 flat head screws. See example in drawing section
- Secure mount plate onto installation site. Make sure you have access to mount controller again
- Fix controller to mount plate using 4 screws (TX10) from before

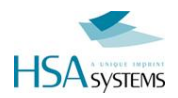

# **Electrical Installation**

The TIPC15 is a standard PC with all the standard connections. In addition to these standard connections, the controller has connectors that are used for printer connections and I/O related to that.

Below is a schematic overview of where you should connect cables to the Touch IPC.

For pinouts please refer to wiring diagram, available separately.

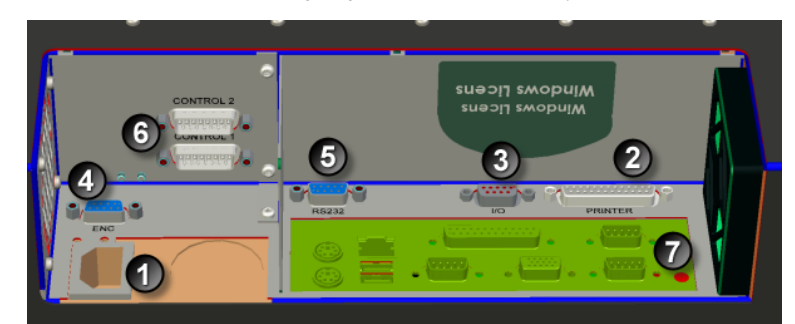

| Item | Description                                                                          | Cable type used         |
|------|--------------------------------------------------------------------------------------|-------------------------|
| 1    | Power connection 100-240 VAC                                                         | Standard C13 power cord |
| 2    | Print head connector                                                                 | Male/female SUBD 25 1:1 |
| 3    | I/O connector for start sensor and input/output                                      | Male SUBD 9             |
| 4    | Encoder                                                                              | Male SUBD 9             |
| 5    | RS232 (serial connection to controller board)                                        | Female SUBD 9           |
| 6    | Control connectors                                                                   | Female SUBD 15          |
| 7    | PC connections, various connectors for external screen,<br>keyboard, mouse, USB etc. |                         |

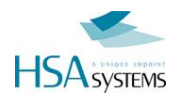

# **Capability of TIPC15**

On the TIPC15 you can connect the following printing equipment:

| Equipment Type | Capability                                                                                  |
|----------------|---------------------------------------------------------------------------------------------|
| HP             | up to 4 pens. This can be as one of the following configurations:                           |
|                | Without distributor box<br>Single head 1x1 pen to 1 x 4 pen                                 |
|                | With distributor box<br>Any combination of heads for a maximum of 4 pens                    |
|                |                                                                                             |
|                |                                                                                             |
| Xaar 128       | Up to 4 XJ128 print engines. This can be single engine printers that are daisy-<br>chained. |
|                |                                                                                             |
| Xaar 500       | Up to 4 XJ500 printers daisy-chained.                                                       |

Notice

You must specify the model of Touch IPC you wish to use. It is not possible to use the same machine for all types of printers.

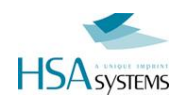

# **System Installation**

After mechanical installation, this chapter details the configuration of Windows and INKdraw software

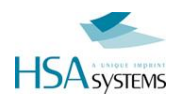

Notice

# First start of TIPC15 controller

The TIPC15 controller is supplied with Windows XP operating system installed with Service Pack 3 and all available user interface languages.

As this is an OEM version you will not get an installation CD or written documentation on Windows with the machine.

The controller will start up in US English language mode. This can be changed during first start-up, or any time during use.

The US English mode is necessary to support Multi User Languages environment.

### What you will need

First time you start the controller, it will be "factory sealed" and Windows XP will behave as directly after a fresh installation. You will need to prepare the following to complete the installation.

- Have a physical keyboard connected to the machine. You can not complete first start without
- Write down the Windows XP serial number on a piece of paper or refer to the TIPC15 check sheet. It will
  appear like 5 x 5 characters, like AH7YG-KM24G-...

### **First start process**

When you start the first time, you will have to go through the following:

#### Accept license agreement

Read and accept the license agreement for using Windows. Select "Agree" and click Next

#### Select regional options

Here you can select the language options for input, menus and more. You can also select location and time zone.

Please see below for details

#### Personalize Windows

Input owner and optionally organization for this machine. To complete this step, you need an external keyboard. It is not possible to skip using a touch screen only.

#### Computer name

Set the name of the computer, og accept the default name

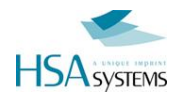

|        | Set date / time and time zone                                                                                                    |
|--------|----------------------------------------------------------------------------------------------------|
|        | This may have been completed already in the menu for regional options. Allows you to set the correct date and time, plus time zone for the machine.                                                                                                    |
|        | After completing these steps, the machine will restart.                                                                                                    |
| Notice | After restart Windows will not be activated. It is necessary to activate Windows before 30 days, or your machine will no longer be usable.                                                                                                    |
|        | Windows activation can be done over an internet connection or by phone. In both cases, the process is anonymous, and no information apart from the license number is required, even by phone activation.                                                                                                    |
|        |                                                                                                    |
| Notice | For performance reasons, the firewall and automatic update has been disabled on the TIPC.<br>It is not recommended that you have direct internet access on a Touch IPC used in an production<br>environment. The settings below are for PRINTING need in a factory, NOT for Internet access on a<br>public terminal. Likewise, there are NOT set up any restrictions for the default user account. |
|        | If you need direct internet access, please consult a guide on how to secure Windows XP and<br>download Windows update.                                                                                                    |

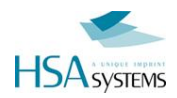

# **Configuring the TIPC15**

There are a number of settings you may change according to how your customer will work. The typical settings are described below.

# **Rotate the screen**

The monitor driver allows the screen to be rotated. By default, 0 degrees is "connectors DOWN" while 180 degrees is "connectors UP".

### Calibrate the touch interface

Should the touch interface become inaccurate, you can carry out a manual recalibration. Usually a "standard" calibration is enough.

Procedure:

Click on the icon "PM" in the lower right corner and choose "Control Panel".

Select the single device displayed (PenMount 9000) and select CONFIGURE

Select tab for "Calibrate" and click "Standard Calibration".

Click on the red dots as requested.

It is recommended to use a stylus during this process, for improved accuracy.

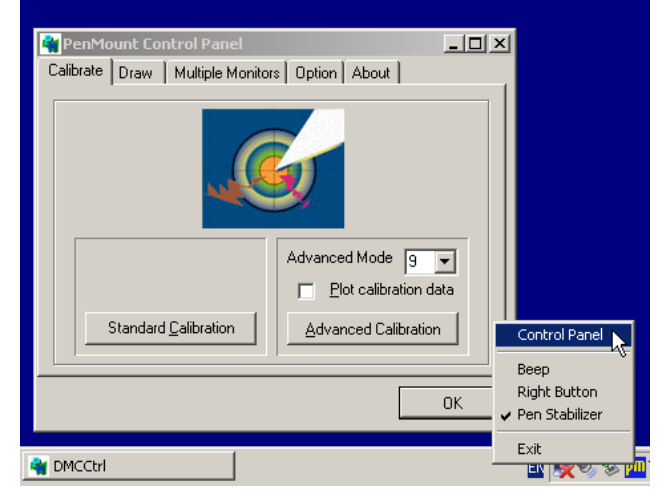

In the same menu, there are a number of settings / features related to the touch interface. They will not be described here, but are quite self-explanatory.

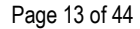

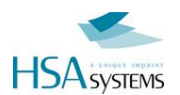

## International support

By default, English (US) Windows XP is installed on your Touch IPC.

When you wish to customize the Touch IPC for use in a non-English speaking environment, there are 5 points you should consider changing. These are:

- The user interface of Windows itself (menus, dialog boxes etc)
- The default display for dates, month names etc
- The input language (what character set you mainly use)
- The keyboard layout(s).
- The menus in INKdraw (not covered here, please see INKdraw manual)

#### Change the Windows user interface language

As part of the Windows XP installation, HS Automatic has installed a number of user interface languages. This allows every user on the PC to see Windows in their own, local language. Notice that the language settings of Windows can be done **per user**. So you can have users that have French while others have German – etc.

HS Automatic installs the following languages by default:

English Danish Czech Russian Greek Hungarian Polish Portugese Turkish French German Japanese Arab Dutch Italian Spanish

To change the language, select "**Regional and Languages**" icon located on the desktop or from the Control Panel.

The language setting for the desktop and Windows in General is in the second tab "Languages", at the bottom "Menus and Dialogs".

|                    | Regional and Language Options                                                                                                    | <u> ? ×</u> |
|--------------------|----------------------------------------------------------------------------------------------------|-------------|
|                    | Regional Options Languages Advanced                                                                                              |             |
|                    | Text services and input languages<br>To view or change the languages and methods you can use to enter<br>text, click Details.    |             |
|                    | Details                                                                                                    | ]           |
|                    | Supplemental language support<br>Most languages are installed by default. Τφinstall additional languages                         |             |
|                    | select the appropriate check box below. If w<br>Install files for complex script and right-to-left languages (including<br>Thai) |             |
| <b>(</b>           | Install files for East Asian languages                                                                                           |             |
| ional and<br>Juage | Language used in menus and dialogs<br>English                                                                                    | .           |
| ,00go m            |                                                                                                    |             |
|                    |                                                                                                    |             |
|                    |                                                                                                    |             |
|                    | OK Cancel App                                                                                                    | sly         |

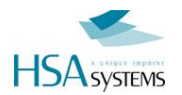

| Choose any language from     | l   | anguage used in menus and dialogs |
|------------------------------|-----|-----------------------------------|
| the list, this will be the   | [   | English                           |
| default Windows language     | Í   | English                           |
| for this user.               |     | dansk                             |
|                              |     | русский                           |
| Notice that you must log out |     | Magyar                            |
| and log in again to activate |     | polski<br>português               |
| the new language.            | _   | Türkçe<br>français                |
|                              |     | Deutsch                           |
|                              |     | 日本語                               |
|                              |     | Nederlands                        |
|                              | Ink | italiano<br>español               |

#### Changing your local language defaults

Although Windows has now been configured to your language of choice you must still tell Windows what your *locale* is. A *locale* defines all the standards for your country, such as

- What month names and days names are
- How to display and format numbers
- How a "short" and "long" date is printed

It is important to know that

A locale is independent of your setting in "menus and dialogs" above

INKdraw is using the settings from the *locale* to display date and time. You can always overrule this per object in INKdraw, but default is taken from Windows settings.

Locale (Standards and formats) is set in the first tab. You can choose a pre-defined region or customize the existing.

The "Location" below in this window is only used in Microsoft services and has no relevance for the TIPC15.

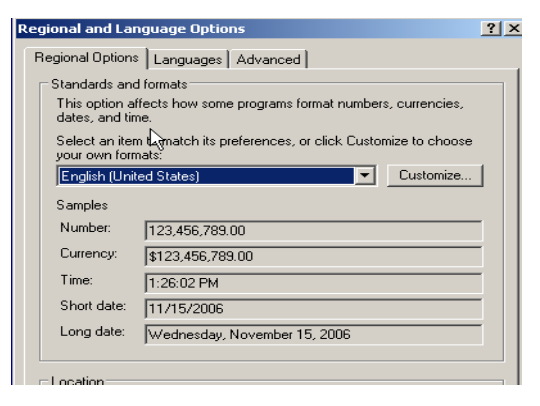

Notice

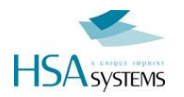

Changing input language for INKdraw

If you wish to work with INKdraw primarily in your local, non-western, language (such as Japanese, Hebrew, Thai, Arab,...) it is important that you change the *Input Language* to the one you use.

This is needed because INKdraw is not Unicode-Compatible, and is a requirement to edit and use databases in non-western languages.

Do so by - again - going into settings for regional and language.

On the final tab "Advanced" you can select "Language for non-Unicode programs".

Choose your input format here.

Windows may ask you if you wish to use the files already installed, just answer "Yes" to this.

| tegional Options                                                           | Languages                                      | Advanced                                            |                                                         |                                 |
|----------------------------------------------------------------------------|------------------------------------------------|-----------------------------------------------------|---------------------------------------------------------|---------------------------------|
| Language for no                                                            | in-Unicode p                                   | rograms                                             |                                                         |                                 |
| This system set<br>and dialogs in th<br>programs, but i<br>Select a langua | ting enables<br>heir native la<br>t does apply | non-Unicode p<br>anguage. It doe<br>to all users of | rograms to displ<br>es not affect Uni<br>this computer. | ay menus<br>tode<br>pul inicode |
| programs you v                                                             | vant to use:                                   | che language v                                      |                                                         | n-onicode                       |
| Chinese (Taiwa                                                             | an)                                            |                                                     |                                                         |                                 |
|                                                                            |                                                |                                                     |                                                         |                                 |
| - <u>C</u> ode page conv                                                   | ersion table:                                  | s                                                   |                                                         |                                 |
| 10000 (M                                                                   | AC - Roman                                     |                                                     |                                                         | ^                               |
| 🔽 10001 (M                                                                 | AC - Japane                                    | se)                                                 |                                                         | 2                               |
| 🗹 10002 (M                                                                 | AC - Traditio                                  | nal Chinese Big                                     | (5)                                                     |                                 |
| 🗹 10003 (M.                                                                | AC - Korean                                    | )                                                   |                                                         |                                 |
| 🗹 10004 (M                                                                 | AC - Arabic)                                   |                                                     |                                                         |                                 |
| 🗹 10005 (M                                                                 | AC - Hebrew                                    | )                                                   |                                                         | ~                               |
| Default user acc                                                           | ount setting                                   | s                                                   |                                                         |                                 |
| Apply all set user profile                                                 | tings to the                                   | current user ad                                     | count and to the                                        | e <u>d</u> efault               |
|                                                                            |                                                |                                                     |                                                         |                                 |
|                                                                            | ſ                                              | OK                                                  | Capcel                                                  | Annl                            |

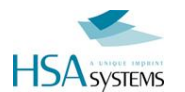

#### Keyboard Layout / Input method

Finally, you can add one or more keyboard layouts (input Method).

A keyboard layout decides which characters are input from your keyboard and how. Adding other than your default language here may allow you to input characters that are not otherwise available from your keyboard. HSA SYSTEMS has, as part of the Touch IPC installation, included support for non-western languages. If you select one of these, you will be able to use the Microsoft on-screen keyboard (Microsoft Input Method), by which you can type for example Japanese.

To change the keyboard click "**Details**" in the second tab "Languages".

| Regional Options                         | anguages Advanced                                    |                               |
|------------------------------------------|------------------------------------------------------|-------------------------------|
| <ul> <li>Text services and</li> </ul>    | input languages                                      |                               |
| To view or chang<br>text, click Details. | e the languages and meth                             | nods you can use to enter     |
|                                          |                                                      | Details                       |
| - Supplemental lan                       | guage support                                        |                               |
| Most languages a<br>select the approp    | re installed by default. To<br>iate check box below. | install additional languages, |
| lnstall files fo<br>Thai)                | r complex script and right-                          | o-left languages (including   |
| 🔲 Ingtall files fo                       | r East Asian languages                               |                               |
|                                          |                                                      |                               |
|                                          |                                                      |                               |

Under Installed Services, click "Add..."

In the illustration here, there is already support for

US English (default) French / France Italian / Italy

|                | Advanced                                                                         |
|----------------|----------------------------------------------------------------------------------|
| Defa           | ult input Janguage                                                               |
| Selec          | t one of the installed input languages to use when you start your                |
| comp           | ulei.                                                                            |
| Eng            | ish (United States) - US 💽 💌                                                     |
| Instal         |                                                                                  |
| Selec          | ed services<br>t the services that you want for each input language shown in the |
| list. L        | se the Add and Remove buttons to modify this list.                               |
| EN             | English (United States)                                                          |
|                | 🖢 Keyboard                                                                       |
| and the second | • US                                                                             |
| FR             | French (France)                                                                  |
|                | French                                                                           |
| IT             | Italian (Italy)                                                                  |
| <              | Properties                                                                       |
| 1000           |                                                                                  |
|                | rences                                                                           |
| Prefe          |                                                                                  |
| Prefe          | nguage Bar Key Settings                                                          |

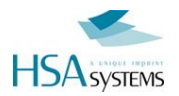

Add Input Language

Input language:

German

German (Germany

Keyboard layout/IME:

? X

Y

~

OK Cancel

In the Add Input Language dialog box, click the input language and keyboard layout or Input Method Editor (IME) you want to add.

| Here, a German language |
|-------------------------|
| with German keyboard is |
| added.                  |

| lere, a German language |  |
|-------------------------|--|
| ith German keyboard is  |  |
| dded.                   |  |
|                         |  |

| You should now see a        |
|-----------------------------|
| language indicator in the   |
| System Tray (located at     |
| bottom right hand corner of |
| the desktop by default)     |
|                             |

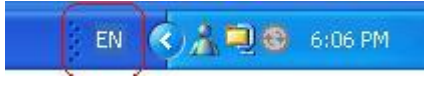

NOTE: You can switch between different input methods by pressing the left Alt + Shift keys or the right Alt + Shift keys. You can also have the language indicator appear as a small bar on your screen.

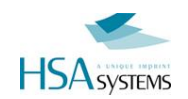

# **Service**

If the hardware fails in your controller this chapter details the parts inside.

Please notice that any modification inside the controller may void your warranty. Please proceed only if you know what you are doing.

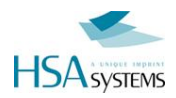

# **Opening the TIPC15 controller**

Typically it is not necessary to open your controller, as there are very few user-serviceable parts inside.

If you need to, please consult HSA SYSTEMS before you open your unit.

To open, follow this procedure:

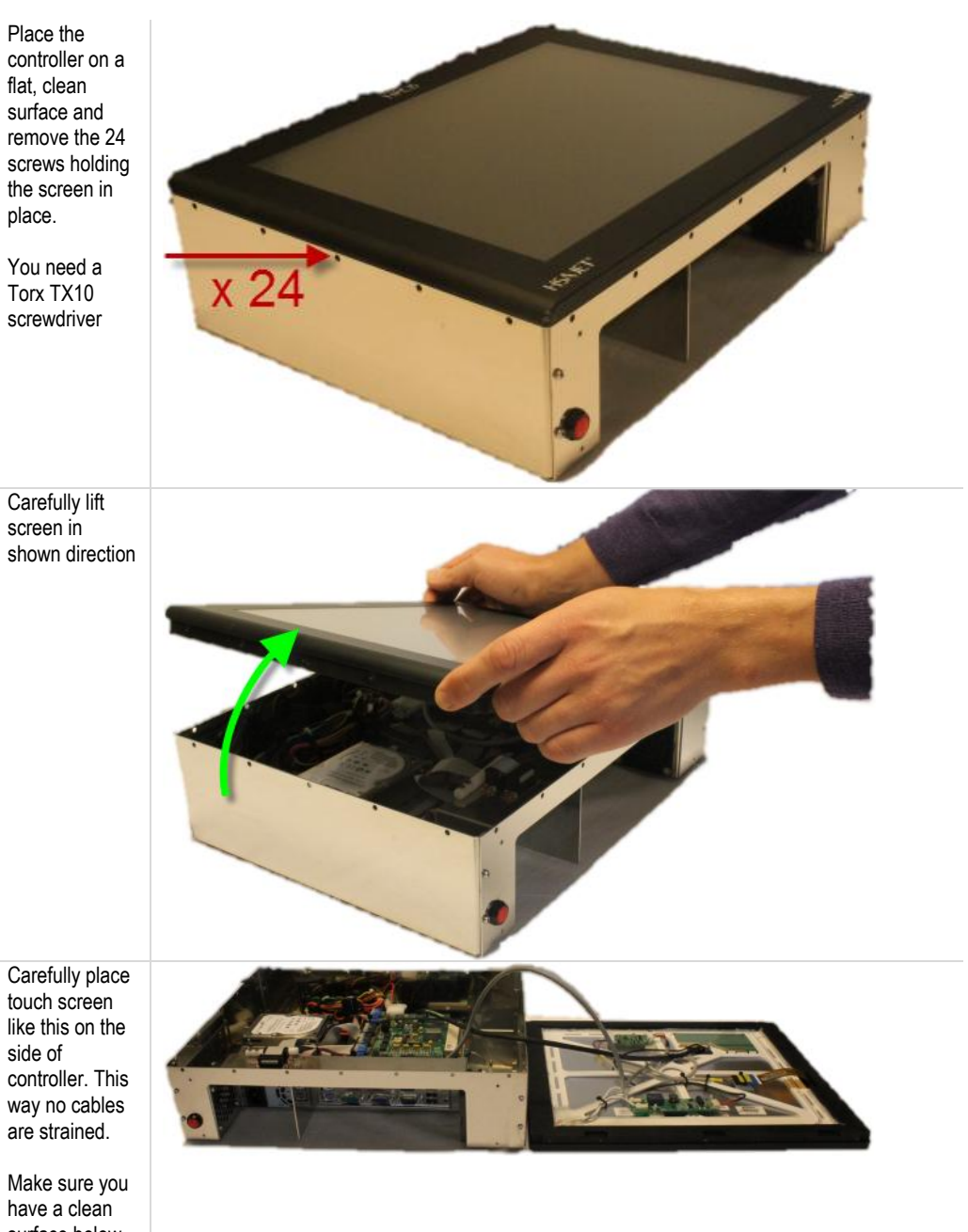

surface below the touch screen, like a cloth, to protect it.

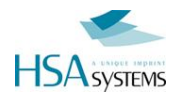

Once the controller is open, you can see the parts inside. For a complete list of part numbers for replacement, please see below.

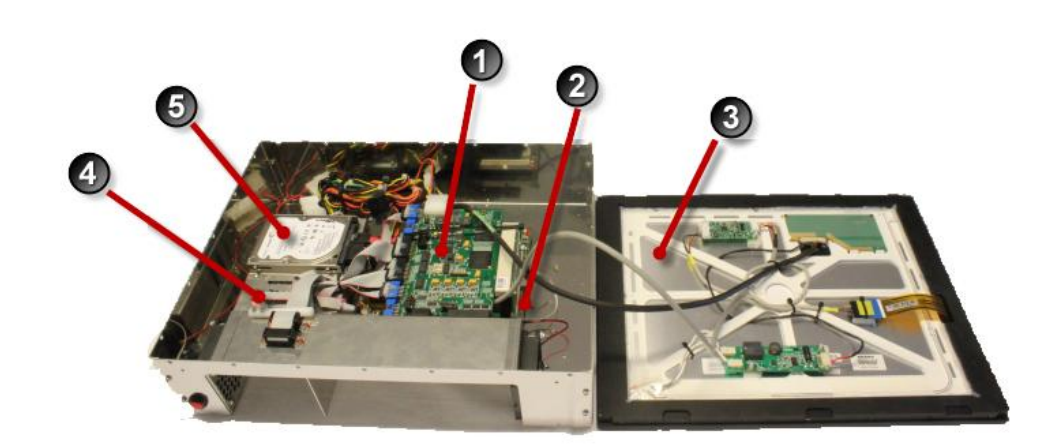

| Part No | Description                                    |
|---------|------------------------------------------------|
| 1       | Controller board, type CB2 (Xaar) or CBF4 (HP) |
| 2       | Motherboard                                    |
| 3       | Touch screen with touch surface                |
| 4       | Power supply                                   |
| 5       | Hard drive                                     |

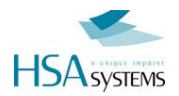

# **Replacement parts**

Below is a detailed list of replacement parts for the TIPC15. Notice that it is recommended to have the controller serviced by HSA SYSTEMS only to avoid any malfunction or damage to equipment.

### **Fuses**

The controller board can supply external equipment with 5 and 12V DC from the internal PC power supply.

F1 is the 12V fuse and F2 is the 5V fuse both are 1A SMD Fast acting. The value of the fuses is related to the power available from the PCB. Use only 1A, if you need more power you must use an external power supply.

The fuses are located inside the PC on the top of the controller board.

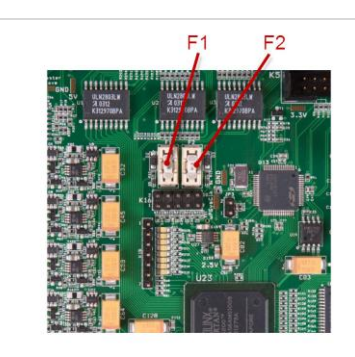

You can buy the fuses from HSA or locally, if you choose locally make sure you get the right fuses, warranty does not cover replacement of burned PCB's because of wrong fuses.

| Supplier       | Part Number      |
|----------------|------------------|
| HSA<br>SYSTEMS | ACEL-Fuse-1A-SMD |
| Farnell        | 9922164          |
| Mouser         | 576-0451001.MRL  |

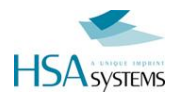

# Other replacement parts

In case you need to replace other parts, kindly use these reference numbers.

Notice that there are two different versions of the TIPC15 - a standard and a Pharma version ("Plus")

| Part            | Part number                                          | Std | Plus/Pharma |
|-----------------|------------------------------------------------------|-----|-------------|
| Hard drive      | TIPC15 HDD SATA 2,5inch 7200RPM                      | Х   | Х           |
| Screen inverter | TIPC15 Inverter QF99v2.35                            | Х   | Х           |
|                 | (for use between motherboard and LCD)                |     |             |
| LVDS cable      | TIPC15 LVDS Cable L24-0917-L060GTV1-D(Q)             | Х   |             |
|                 | (Cable between motherboard and screen inverter)      |     |             |
| LVDS cable      | TIPC15 LVDS Cable L24-0917-L060GTV1-C(Q)             |     | Х           |
|                 | (Cable between motherboard and screen inverter)      |     |             |
| Motherboard     | TIPC15 Motherboard Endat 7105M w/1.5GHz VIA CPU      | Х   |             |
| Motherboard     | TIPC15-P Motherboard Endat 4946i w/2GHz Intel Core 2 |     | Х           |
|                 | DuoT7200 CPU                                         |     |             |
| PCI Riser       | TIPC15 PCIRISER                                      | Х   | Х           |
| Power supply    | TIPC15 Power supply ENB-7020B                        | Х   | Х           |
| Memory          | TIPC15 RAM DDR2 533MHZ 1GB                           | X   |             |
| Memory          | TIPC15-P RAM DDR2 667MHz 2GB                         |     | Х           |

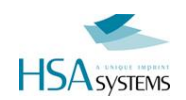

# **Reference section**

In the references you can find exact specifications of the settings, installed hardware and dimensions of the controller

# **BIOS settings (Standard version)**

Before you begin you have to connect a PS/2 keyboard. You cannot perform this operation without!

Enter the BIOS editor:

Turn on your IPC by pressing the red button on the back. Immediately press the **delete key** on your keyboard. Wait until the BIOS editor is loaded.

#### **Resetting the BIOS:**

Select the option: LOAD OPTIMIZED DEFAULTS And press Y and enter to approve.

#### Choosing the correct settings:

In STANDARD CMOS FEATURES set the following: DATE and TIME HALT ON = NO ERRORS Press ESC to exit menu

In ADVANCED BIOS FEATURES set the following:

FIRST BOOT DEVICE = USB-CDROM SECOND BOOT DEVICE = HARD DISK Press ESC to exit menu

#### In ADVANCED CHIPSET FEATURES -> AGP & P2P BRIDGE CONTROL set the following:

SELECT DISPLAY DEVICE = CRT+LCD Press ESC to exit menu

#### In POWER MANAGEMENT SETUP set the following:

SOFT-OFF BY PWRBTN = DELAY 4 SEC.

Press ESC to exit menu

#### In PnP/PCI CONFIGURATIONS set the following:

PNP OS INSTALLED = YES

Press ESC to exit menu

#### Closing the editor:

Move the cursor to: **SAVE AND EXIT SETUP** and press enter Press Y and ENTER to save the new settings.

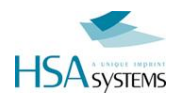

# **BIOS settings (Pharma version)**

#### **Open BIOS settings**

See above

#### **Correct settings**

In STANDARD CMOS FEATURES set the following: DATE and TIME HALT ON = NO ERRORS Press ESC to exit menu

In ADVANCED BIOS FEATURES set the following: FIRST BOOT DEVICE = USB-CDROM SECOND BOOT DEVICE = HARD DISK Press ESC to exit menu

In ADVANCED CHIPSET FEATURES -> AGP & P2P BRIDGE CONTROL set the following: BOOT DISPLAY = CRT+LFP Press ESC to exit menu

In POWER MANAGEMENT SETUP set the following: SOFT-OFF BY PWRBTTN = DELAY 4 SEC. Press ESC to exit menu

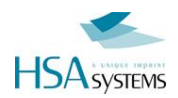

# **Exact model specifications**

| Model              | Specification                                                                                                    |
|--------------------|----------------------------------------------------------------------------------------------------|
| Standard<br>TIPC15 | Motherboard<br>Unicorn ENDAT 7105M VIA C7 1,5GhZ with FAN + LVDS<br>RAM 1 GB DDR2/533<br>Hard disk 2,5" 7200RPM, connected by SATA |
| Pharma<br>TIPC15-P | Motherboard<br>Unicorn ENDAT 4946i Intel Core 2 Duo 2GHz T7200<br>RAM 2 GB DDR2/667<br>Hard disk 2,5" 7200RPM, connected by SATA   |

WARNING

If you replace motherboard on the TIPC, it is critical that you put ALL jumpers in the exact same position. Failure to do so may cause your controller to malfunction or fail to work.

HSA SYSTEMS can supply an overview of jumper settings.

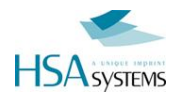

# DRAWINGS

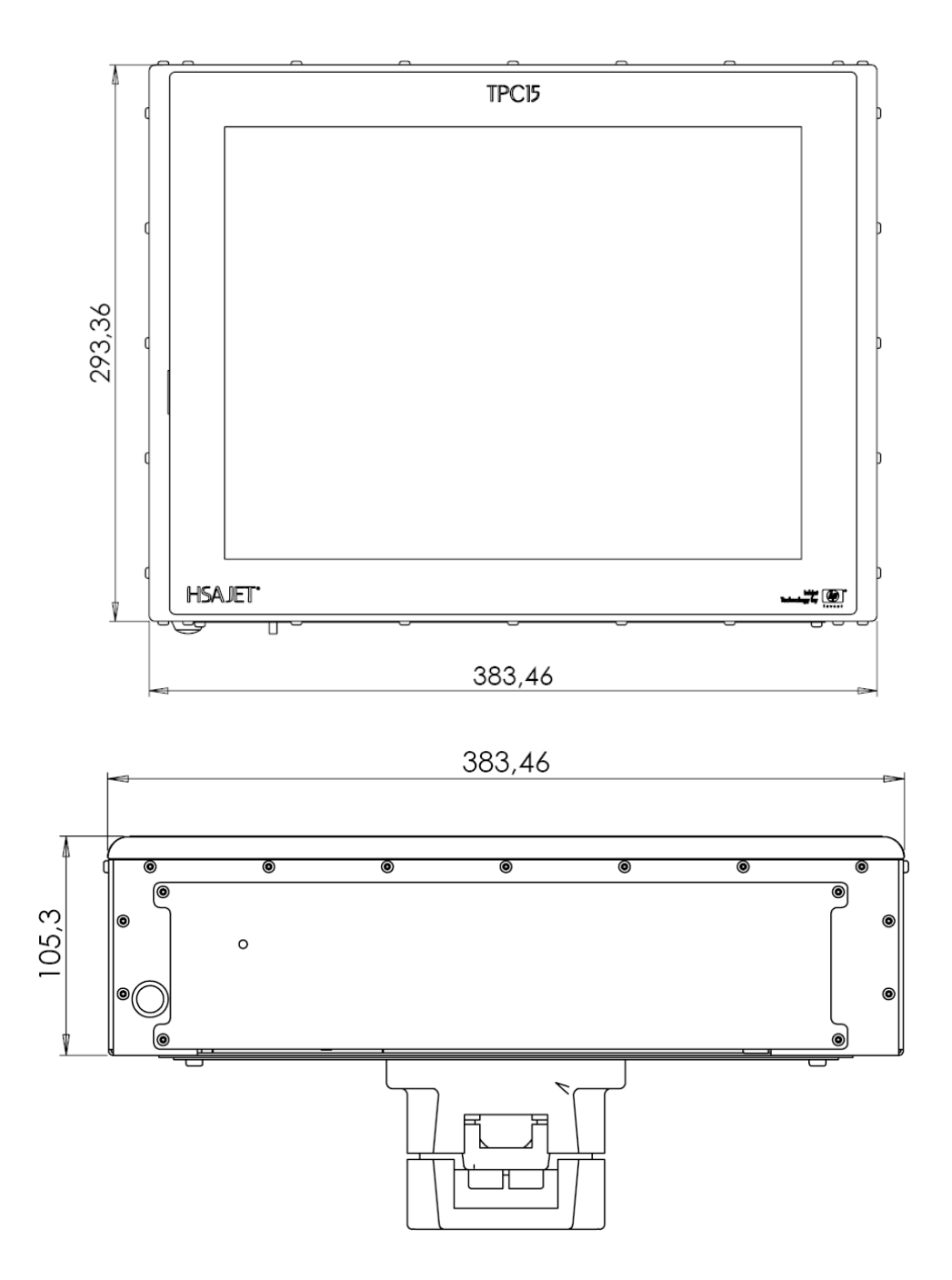

Front of controller (rotation: normal)

The controller can be mounted at 180 degrees rotation.

Back of controller, with optional bottom bracket and connector plate mounted.

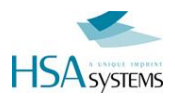

Version : 19 Sep 2011

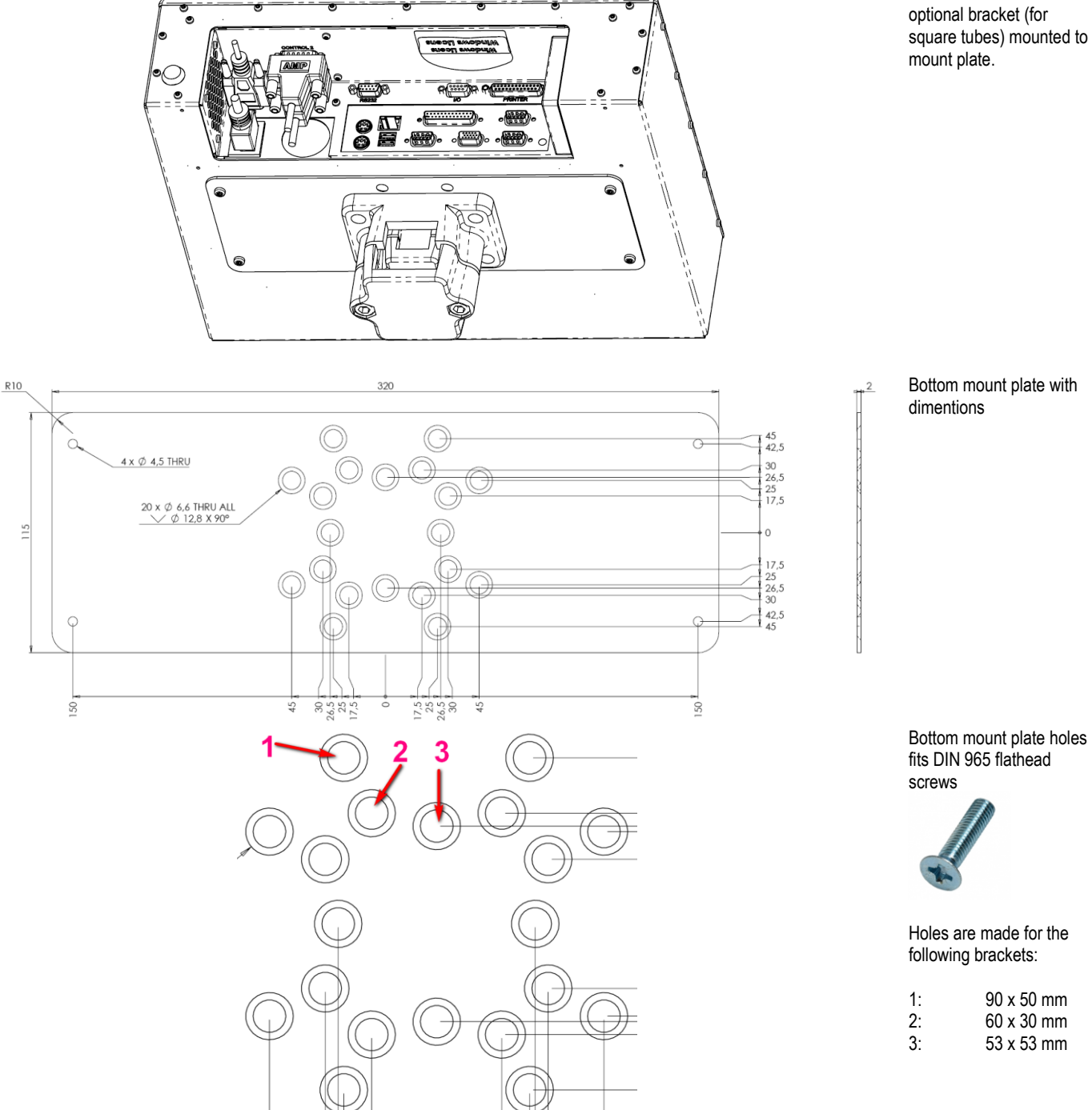

HSA SYSTEMS

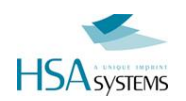

# **Wiring Diagrams**

Unless you purchase both start sensor and encoder from HSA Systems you will need to wire your own sensor and/or encoder to the supplied SUB-D connectors.

Please follow these wiring diagrams closely, and solder ONLY according to data sheets on the equipment you connect. Failure to connect correctly may damage your equipment.

All pins are numbered, please look closely on connectors for same numbering.

# I/O connector

Main function for this connector is to provide the start signal, to begin print. In the same connector are also additional inputs as well as 2 output signals.

- Output 1 = Active low print signal / print message signal (open collector)
- Output 2 = Active low low ink warning / print signal (open collector)
- Input 1 = Purge active low level trigger
- Input 2 = Not used

You can use either a simple mechanical switch or a photo cell for the start signal. The I/O connector can supply 5V and 12V DC for the sensor but you can use any sensor in the 3-33V range if you connect an external power source.

You can buy an I/O-ENC test box set from HSA which enables you to test:

- I/O connector Input 1, Input 2, Output 1, Output 2, Start signal input, 5V and 12V on the I/O connector and an adjustable automatically continuous start signal is available.
- Encoder connector Enc A & Enc B channels, Low ink, 5V and 12V and an automatically continuous encoder pulse generator is available.

Part number:

| HSA                  | Product category     |
|----------------------|----------------------|
| I/O-ENC test box set | Electric spare parts |

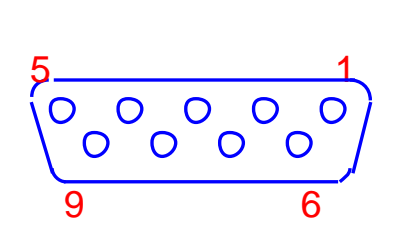

| PIN | Description                                          |
|-----|------------------------------------------------------|
| 1   | VIO – voltage reference                              |
| 2   | 5V                                                   |
| 3   | Input 2 – Not used                                   |
| 4   | Start signal input                                   |
| 5   | GND                                                  |
| 6   | Input 1 – Purge (active low)                         |
| 7   | 12V                                                  |
| 8   | Output 1 - Active low - print/print message signal   |
| 9   | Output 2 - Active low - ink low warning/print signal |
|     |                                                      |

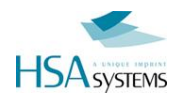

## Wiring of start sensor

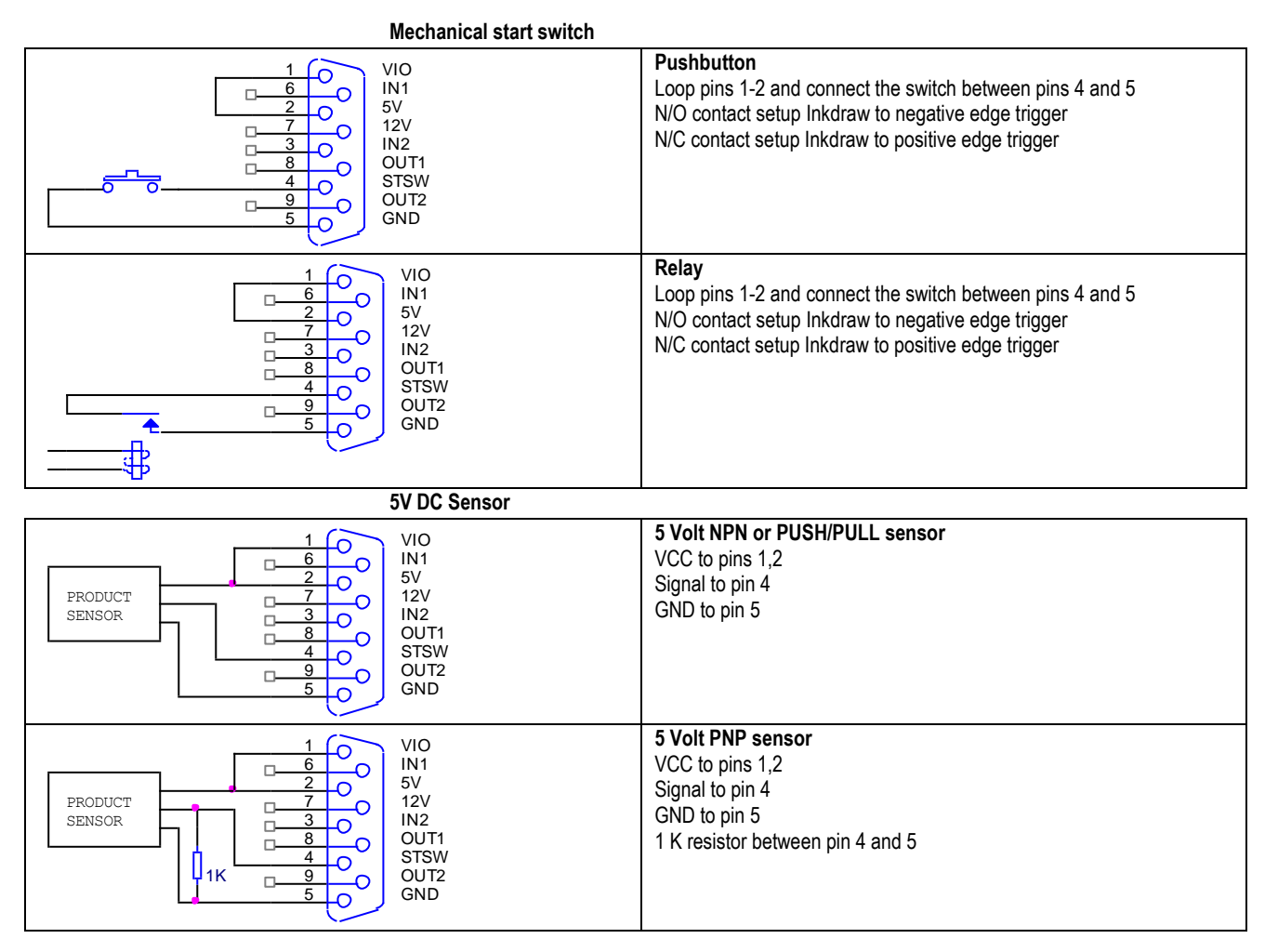

12V DC Sensor

| Image: Product sensor         Image: Product sensor         Image: Product sensor | <b>12 Volt NPN or PUSH/PULL sensor</b><br>VCC to pins 1,7<br>Signal to pin 4<br>GND to pin 5                        |  |
|----------------------------------------------------------------------------------------------------|----------------------------------------------------------------------------------------------------|--|
| PRODUCT<br>SENSOR                                                                                                    | <b>12 Volt PNP sensor</b><br>VCC to pins 1,7<br>Signal to pin 4<br>GND to pin 5<br>1 K resistor between pin 4 and 5 |  |

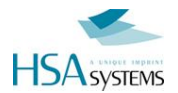

#### 3-33V DC Sensor with external power source NPN or PUSH/PULL sensor VIO 6 3-33VDC EXTERNAL SOURCE IN1 5V 12V VCC to pin 1 6 -0 -0 Signal to pin 4 PRODUCT 0 IN2 OUT1 STSW OUT2 GND GND to pin 5 SENSOR 0 0 0 9 □--0 0 GND EXTERNAL SOURCE VIO IN1 5V 12V IN2 OUT1 STSW OUT2 GND PNP sensor -0 3-33VDC EXTERNAL SOURCE VCC to pin 1 -0 -0 Signal to pin 4 PRODUCT SENSOR -0 GND to pin 5 30 1 K resistor between pin 4 and 5 □-8 -0 -0 ļ₁ĸ -0 0 GND EXTERNAL SOURCE

# Input 1 – Purge active low level trigger

| 0         0         0         0         0         0         0         0         0         0         0         0         0         1         1         5         1         1         5         1         1         1         1         1         1         1         1         1         1         1         1         1         1         1         1         1         1         1         1         1         1         1         1         1         1         1         1         1         1         1         1         1         1         1         1         1         1         1         1         1         1         1         1         1         1         1         1         1         1         1         1         1         1         1         1         1         1         1         1         1         1         1         1         1         1         1         1         1         1         1         1         1         1         1         1         1         1         1         1         1         1         1         1 <th1< th=""> <th1< th=""> <th1< th=""> <th1< th=""></th1<></th1<></th1<></th1<> | N/O normal open mechanical switch or relay<br>Connect the switch between pins 6 and 5                                              |
|----------------------------------------------------------------------------------------------------|----------------------------------------------------------------------------------------------------|
| 0         0         6         0         IN1           5V         12V         11N2         0UIT1           1K         4         0         0UT1           9         0         0UT2         0UT2           6 ND         0         0         0                                                                                                    | <b>N/C normal closed mechanical switch or relay</b><br>Connect the switch between pins 1 and 6<br>1 K resistor between pin 6 and 5 |
| 1         0         IN1           6         0         IN1           5V         12V         IN2           3         0         UUT1           STSW         0UT2         GND                                                                                                    | NPN or PUSH/PULL output trigger<br>Signal to pin 6<br>GND to pin 5                                                                 |
| 1         0         VIO           6         0         IN1           2         0         5V           7         0         12V           1N2         0UT1         STSW           0UT2         GND         GND                                                                                                    | PNP output trigger<br>VCC to pin 1<br>Signal to pin 6<br>1 K resistor between pin 6 and 5                                          |

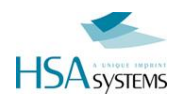

# Input 2 – Not used

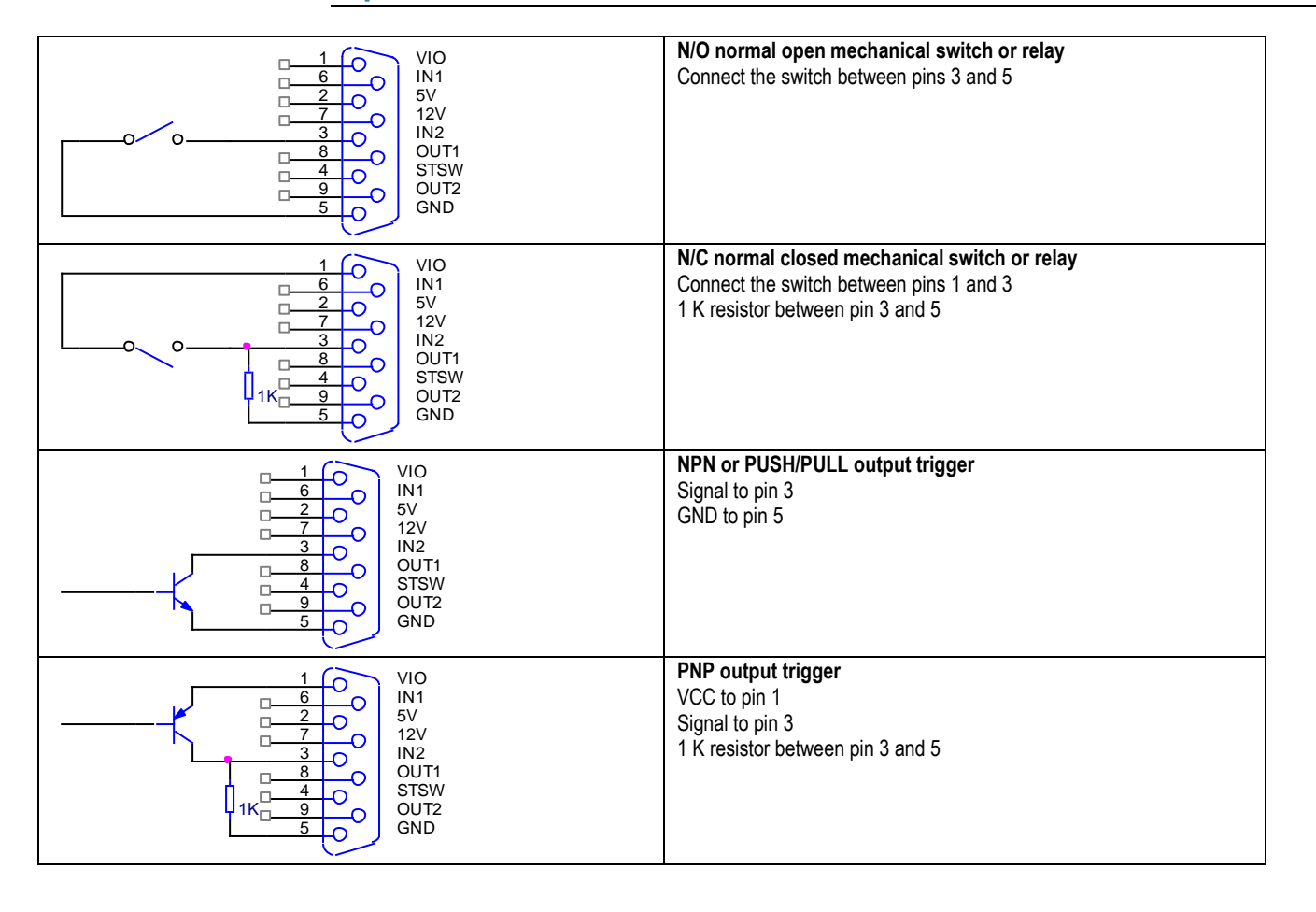

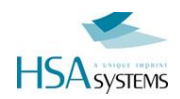

# Output 1

#### Output 1 = Active low print / print message signal (open collector)

Warning: Do not connect a relay with a higher voltage than the voltage already connected to the VIO pin1 you will damage the unit.

| R VALUE     1     0     VIO       2     0     1N1       5V     12V       1N2     0UT1       STSW     0UT2       GND     GND                                                                                                    | LED indicator<br>Connect the components between pins 2 and 8<br>The R value can be calculated using the equation below<br>$R = \frac{5 - Ud}{Id}$ Where Ud is diode voltage and Id is diode current                                                        |
|----------------------------------------------------------------------------------------------------|----------------------------------------------------------------------------------------------------|
| 1     0     100       1     0     100       1     0     100       1     0     100       1     0     0       1     0     0       1     0     0       1     0     0       1     0     0       1     0     0       1     0     0       1     0     0       1     0     0       1     0     0       1     0     0       1     0     0       1     0     0       1     0     0       1     0     0       1     0     0       0     0     0       0     0     0       0     0     0       0     0     0       0     0     0       0     0     0       0     0     0       0     0     0       0     0     0       0     0     0       0     0     0       0     0     0       0     0     0       0     0     0 </td <td><b>5V DC relay</b><br/>Connect the relay coil between pins 2 and 8<br/>Some relays have a built in diode, if not please also<br/>mount the protection diode on the coil connections.</td> | <b>5V DC relay</b><br>Connect the relay coil between pins 2 and 8<br>Some relays have a built in diode, if not please also<br>mount the protection diode on the coil connections.                                                                          |
| 1     VIO       1     0       1     0       1     0       1     0       1     0       1     0       1     0       1     0       1     0       1     0       1     0       1     0       1     0       1     0       1     0       1     0       1     0       1     0       1     0       1     0       1     0       1     0       1     0       1     0       1     0       1     0       1     0       1     0       1     0       1     0       1     0       1     0       1     0       1     0       1     0       1     0       1     0       1     0       1     0       1     0       1     0       1     0       1     0       1     0       1<                                                                                                    | <b>12V DC relay</b><br>Connect the relay coil between pins 7 and 8<br>Some relays have a built in diode, if not please also<br>mount the protection diode on the coil connections.                                                                         |
| 3-33VDC EXTERNAL SOURCE                                                                                                    | <b>3-33V DC relay with external power source</b><br>Connect the relay coil between external VCC and pin 8<br>Connect external GND to pin 5<br>Some relays have a built in diode, if not please also<br>mount the protection diode on the coil connections. |

Warning: Do not connect a relay with a higher voltage than the voltage already connected to the VIO pin1 you will damage the unit.

The signal type can be selected in Inkdraw preferences.

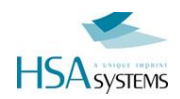

# Output 2

#### Output 2 = Active low - low ink warning / print signal (open collector)

Warning: Do not connect a relay with a higher voltage than the voltage already connected to the VIO pin1 you will damage the unit.

| R VALUE     1     0     VIO       2     0     1N1       5V     12V       1N2     0UT1       STSW     0UT2       GND     GND                                                                                                    | LED indicator<br>Connect the components between pins 2 and 9<br>The R value can be calculated using the equation below<br>$R = \frac{5 - Ud}{Id}$ Where Ud is diode voltage and Id is diode current                                                        |
|----------------------------------------------------------------------------------------------------|----------------------------------------------------------------------------------------------------|
| 1     0     100       1     0     100       1     0     100       1     0     100       1     0     100       1     0     0       1     0     0       1     0     0       1     0     0       1     0     0       1     0     0       1     0     0       0     0     0       0     0     0       0     0     0       0     0     0       0     0     0       0     0     0       0     0     0       0     0     0       0     0     0       0     0     0       0     0     0       0     0     0       0     0     0       0     0     0       0     0     0       0     0     0       0     0     0       0     0     0       0     0     0       0     0     0       0     0     0       0     0     0 | <b>5V DC relay</b><br>Connect the relay coil between pins 2 and 9<br>Some relays have a built in diode, if not please also<br>mount the protection diode on the coil connections.                                                                          |
| 1     VIO       1     0       1     0       1     0       1     0       1     0       1     0       1     0       1     0       1     0       1     0       1     0       1     0       1     0       1     0       1     0       1     0       1     0       1     0       1     0       1     0       1     0       1     0       1     0       1     0       1     0       1     0       1     0       1     0       1     0       1     0       1     0       1     0       1     0       1     0       1     0       1     0       1     0       1     0       1     0       1     0       1     0       1     0       1     0       1     0       1<                                                  | <b>12V DC relay</b><br>Connect the relay coil between pins 7 and 9<br>Some relays have a built in diode, if not please also<br>mount the protection diode on the coil connections.                                                                         |
| 3-33VDC EXTERNAL SOURCE                                                                                                    | <b>3-33V DC relay with external power source</b><br>Connect the relay coil between external VCC and pin 9<br>Connect external GND to pin 5<br>Some relays have a built in diode, if not please also<br>mount the protection diode on the coil connections. |

Warning: Do not connect a relay with a higher voltage than the voltage already connected to the VIO pin1 you will damage the unit.

The signal type can be selected in Inkdraw preferences.

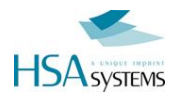

# **Encoder connector**

This connector is where the signals for the encoder are coming in. In the same connector is also an additional output signal for low ink level warning on Xaar versions.

The encoder connector can supply 5V and 12V DC for the encoder but you can use any encoder in the 3-33V range if you connect an external power source.

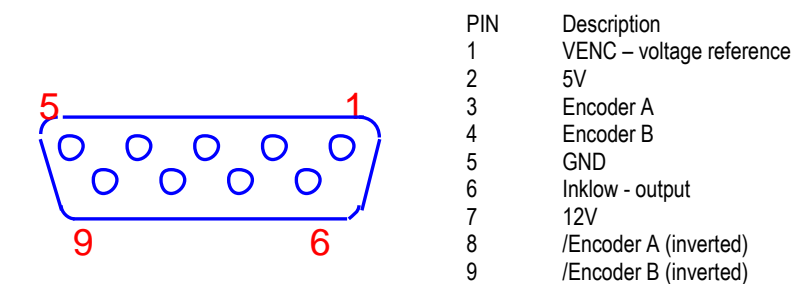

# Wiring of Encoder

#### 5V DC Encoder single channel

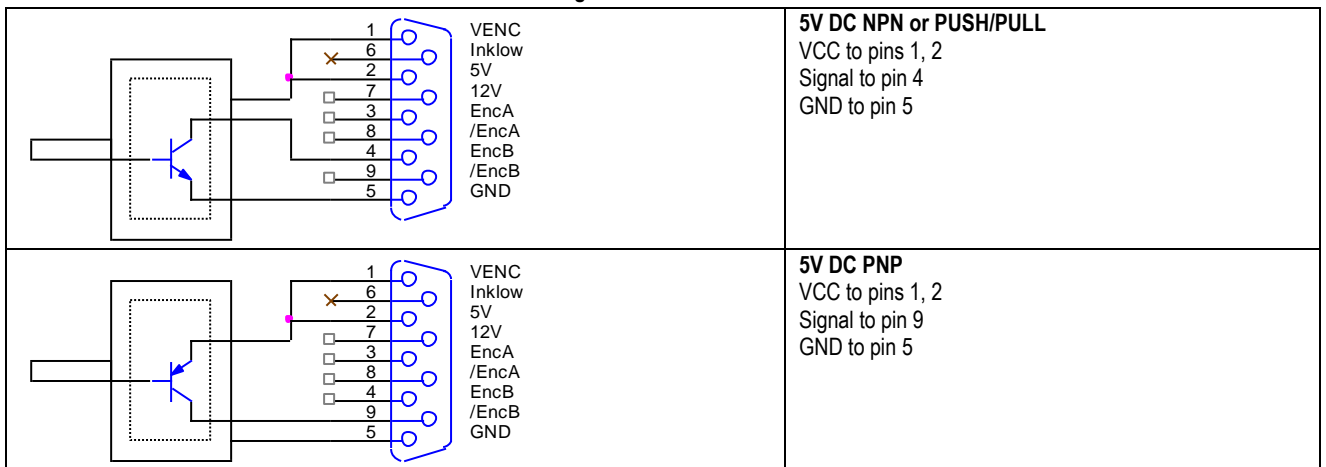

#### 5V DC Encoder dual channel

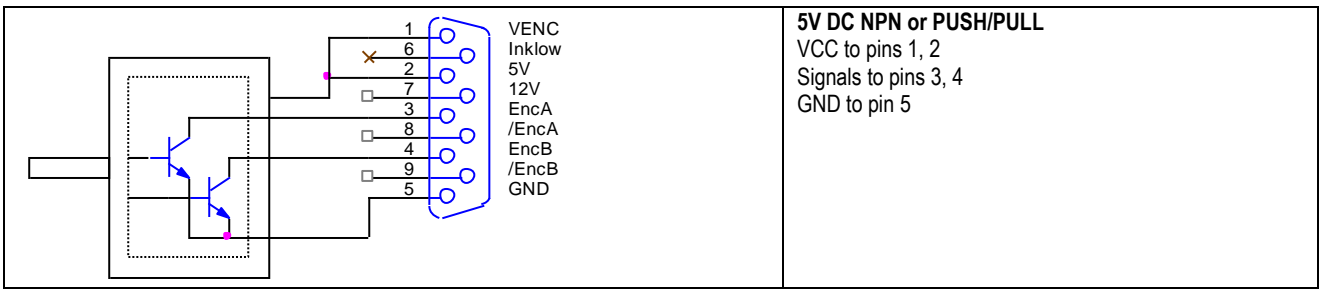

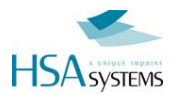

| 1         0         VE           ×         6         0           -         7         0           -         7         0           -         3         0           -         4         0           -         5         0 | NC 5V DC PNP<br>Now VCC to pins 1, 2<br>V Signals to pins 8, 9<br>CA GND to pin 5<br>CB<br>ND CA SIGNAL SCALES<br>CB<br>CB<br>CB<br>CB<br>CB<br>CB<br>CB<br>CB<br>CB<br>CB |
|----------------------------------------------------------------------------------------------------|----------------------------------------------------------------------------------------------------|
|----------------------------------------------------------------------------------------------------|----------------------------------------------------------------------------------------------------|

#### 12V DC Encoder single channel

| VENC<br>Inklow<br>5V<br>12V<br>EncA<br>/EncA<br>/EncB<br>/EncB<br>/EncB<br>/EncB<br>/EncB                                                          | <b>12V DC NPN or PUSH/PULL</b><br>VCC to pins 1, 7<br>Signal to pin 4<br>GND to pin 5 |
|----------------------------------------------------------------------------------------------------|---------------------------------------------------------------------------------------|
| 1         VENC           2         0           7         0           8         0           4         0           9         0           5         0 | <b>12V DC PNP</b><br>VCC to pins 1, 7<br>Signal to pin 9<br>GND to pin 5              |

#### 12V DC Encoder dual channel

| 1     VENC       1     VENC       1 <t< th=""><th><b>12V DC NPN or PUSH/PULL</b><br/>VCC to pins 1, 7<br/>Signals to pins 3, 4<br/>GND to pin 5</th></t<> | <b>12V DC NPN or PUSH/PULL</b><br>VCC to pins 1, 7<br>Signals to pins 3, 4<br>GND to pin 5 |
|----------------------------------------------------------------------------------------------------|--------------------------------------------------------------------------------------------|
| 1     VENC       2     0       7     0       3     0       8     0       9     0       5     0       6     0       12V     12V       EncA       /EncB       9     0       5     0                                                                                                    | <b>12V DC PNP</b><br>VCC to pins 1, 7<br>Signals to pins 8, 9<br>GND to pin 5              |

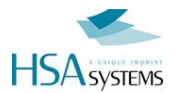

#### 3-33V DC Encoder with external power source single channel

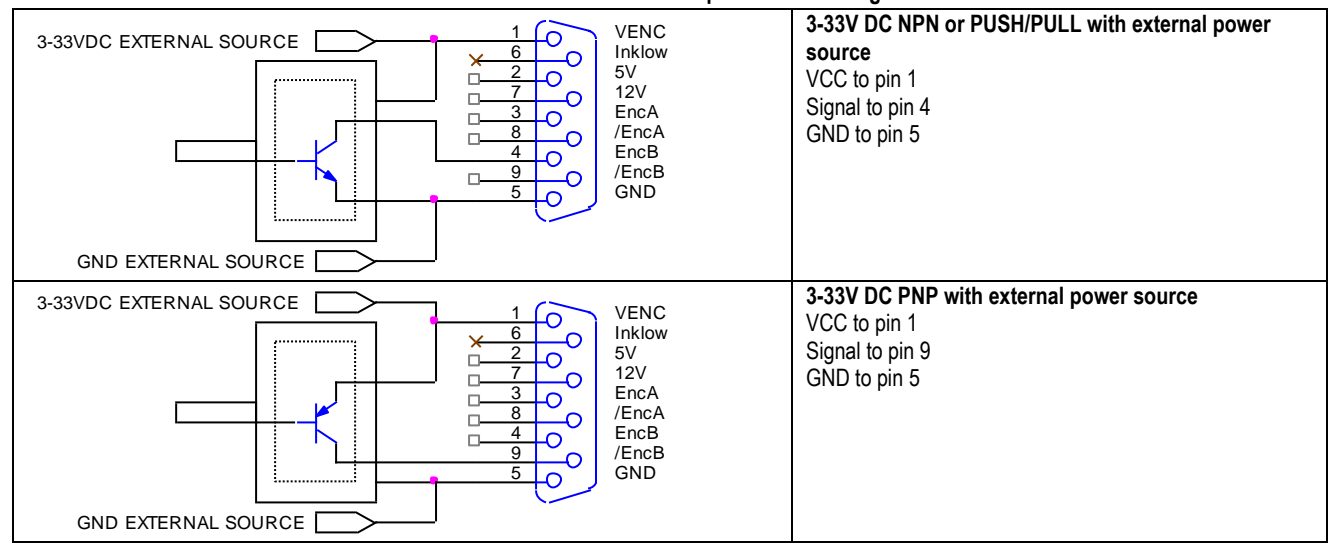

#### 3-33V DC Encoder with external power source dual channel

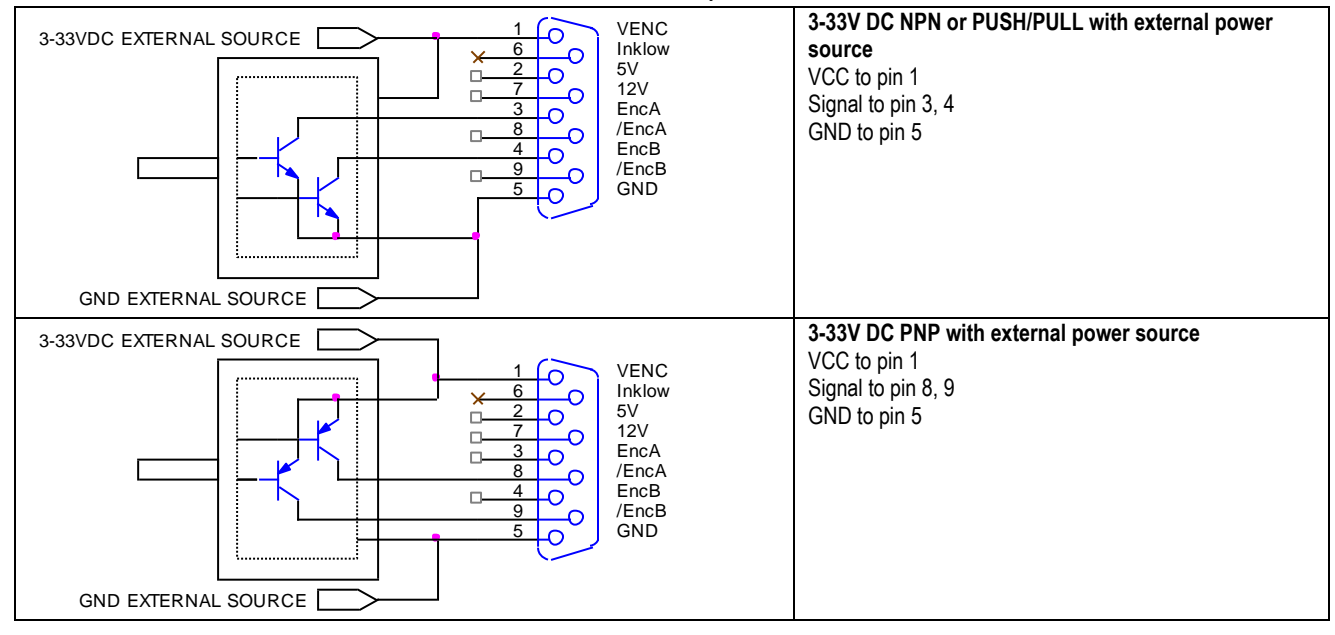

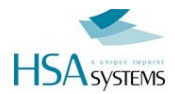

#### 5V DC simulated encoder with external power source

| 1         VENC           1         0           2         0           7         0           3         0           4         0           9         0           50         0                                   | 5V DC NPN or PUSH/PULL with external power<br>source<br>Loop pins 1-2<br>Signal to pin 4<br>GND to pin 5 |
|----------------------------------------------------------------------------------------------------|----------------------------------------------------------------------------------------------------|
| 1         0         VENC           1         0         Inklow           2         0         12V           3         0         //EncA           4         0         //EncB           5         0         GND | 5V DC PNP with external power source<br>Loop pins 1-2<br>Signal to pin 9<br>GND to pin 5                 |

#### 12V DC simulated encoder with external power source

| VENC<br>Inklow<br>5V<br>12V<br>EncA<br>/EncA<br>/EncB<br>GND          | 12V DC NPN or PUSH/PULL with external power<br>source<br>Loop pins 1-7<br>Signal to pin 4<br>GND to pin 5 |
|-----------------------------------------------------------------------|----------------------------------------------------------------------------------------------------|
| VENC<br>Inklow<br>5V<br>12V<br>EncA<br>/EncA<br>/EncA<br>/EncB<br>GND | <b>12V DC PNP with external power source</b><br>Loop pins 1-7<br>Signal to pin 9<br>GND to pin 5          |

#### 3-33V DC simulated encoder with external power source

| 3-33VDC EXTERNAL SOURCE | 3-33V DC NPN or PUSH/PULL with external power<br>source<br>VCC to pin 1<br>Signal to pin 4<br>GND to pin 5 |
|-------------------------|----------------------------------------------------------------------------------------------------|
| 3-33VDC EXTERNAL SOURCE | 3-33V DC PNP with external power source<br>VCC to pin 1<br>Signal to pin 9<br>GND to pin 5                 |

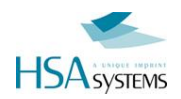

# Low ink output (XAAR VERSIONS ONLY)

Low ink level output active low (open collector) XJ128 and XJ500 versions only.

Warning: Do not connect a relay with a higher voltage than the voltage already connected to the VENC pin1 you will damage the unit.

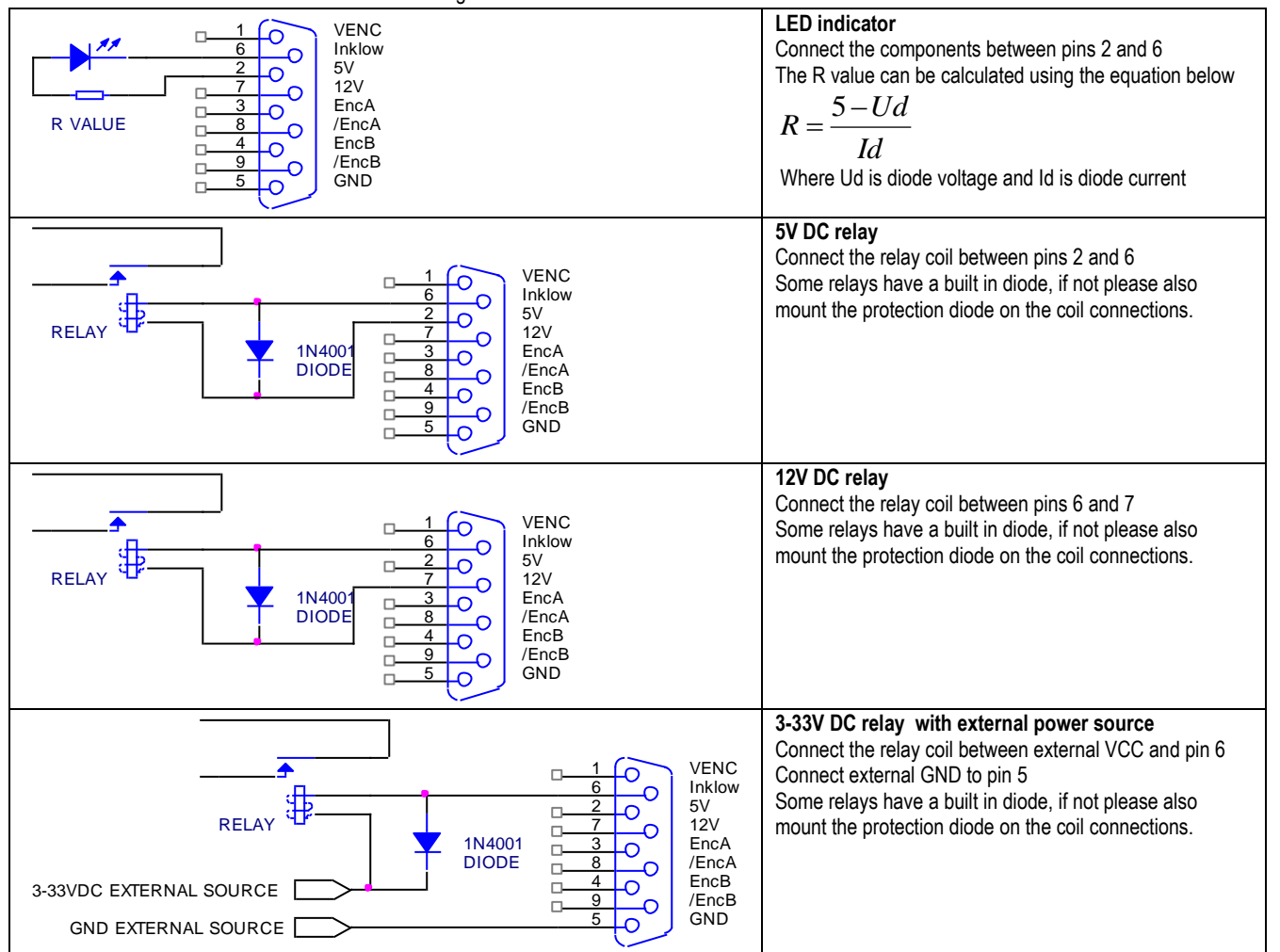

Warning: Do not connect a relay with a higher voltage than the voltage already connected to the VENC pin1 you will damage the unit.

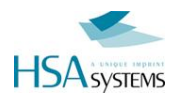

# **Control1 connector**

#### I/O extension for mailing - The CB2/CBF must be mail coded in order to use these functions.

This connector is an I/O extension for mailing systems and special projects. The controller board can support up to 8 outputs and 4 inputs on this connector but only with project specific or mailing FPGA's.

The stacker connector can supply 5V DC for the external devices but you can use any device in the 3-33V range if you connect an external power source. Please note that this connector share power supply and fuses with the I/O and encoder connector

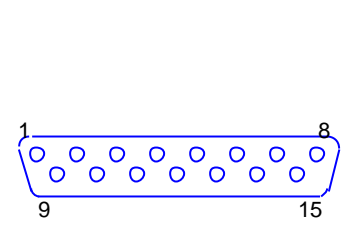

| PIN | Description             |
|-----|-------------------------|
| 1   | 5V                      |
| 2   | St0 output              |
| 3   | St2 output              |
| 4   | St4 output              |
| 5   | St6 output              |
| 6   | EI0 Input               |
| 7   | EI2 Input               |
| 8   | GND                     |
| 9   | VST – voltage reference |
| 10  | St1 output              |
| 11  | St3 output              |
| 12  | St5 output              |
| 13  | St7 output              |
| 14  | EI1 Input               |
| 15  | EI3 Input               |
|     |                         |

The schematics in this manual show how to connect the output called St0. The other outputs on the connector can be connected using St0 as a model, move the wire from St0 to St1-7 the other wires are the same for all outputs.

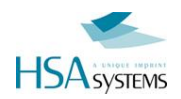

# **Control1 outputs**

Warning: Do not connect a relay with a higher voltage than the voltage already connected to the VST pin 9 you will damage the unit. If you do not use the inputs on this connector you must connect VST to the highest voltage supply that you use on this connector.

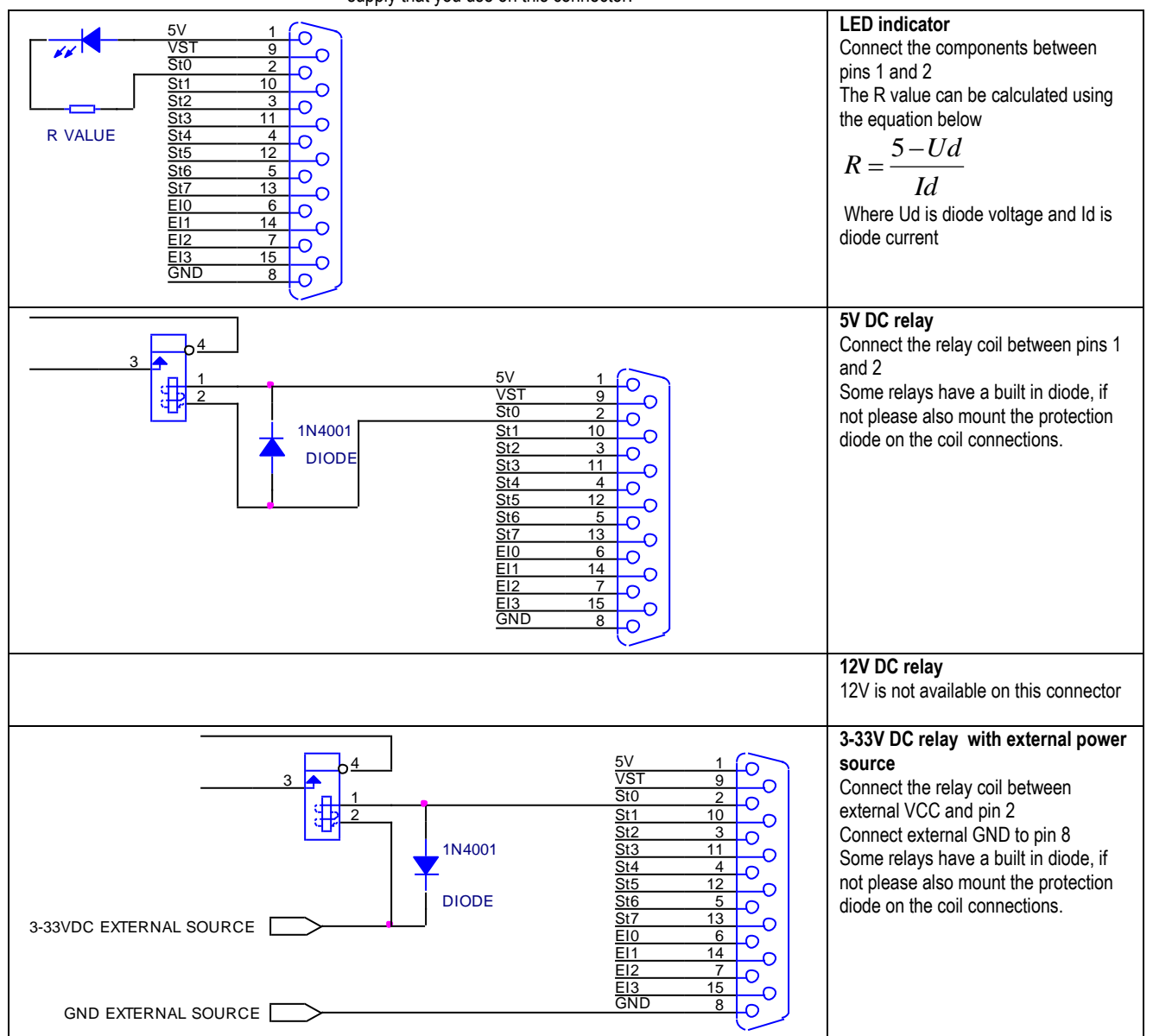

Warning: Do not connect a relay with a higher voltage than the voltage already connected to the VST pin 2 you will damage the unit. If you do not use the inputs on this connector you must connect VST to the highest voltage supply that you use on this connector.

The signal type can be selected in Inkdraw preferences.

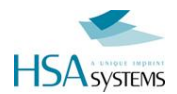

# **Control1 inputs**

The CB2/CBF must be mail coded in order to use these functions.

The schematics below show how to connect the input called Ei0 if you need other inputs on the connector you can just move the wire on Ei0 to Ei1-3 the other wires are the same for all inputs.

| $\begin{array}{c ccccccccccccccccccccccccccccccccccc$ | N/O normal open mechanical switch or relay<br>Connect the switch between pins 6 and 8<br>Connect a reference voltage to VST in this example 5V is chosen.<br>(if you need to use the outputs with a higher voltage than 5 volts you<br>must connect VST to the highest voltage that you use) |
|-------------------------------------------------------|----------------------------------------------------------------------------------------------------|
| $\begin{array}{c ccccccccccccccccccccccccccccccccccc$ | N/C normal closed mechanical switch or relay<br>You cannot use a relay of this type on this input<br>NPN output trigger<br>Connect a reference voltage to VST in this example 5V is chosen.<br>Signal to pin 6<br>GND to pin 8                                                               |
|                                                       | <b>PNP output trigger</b><br>There is no standard option for PNP on this input. If you cannot use<br>one of the options above you can contact support for more<br>information.                                                                                                    |

Warning: If you need to use the outputs with a higher voltage than 5 volts you must connect VST to the highest voltage that you use.

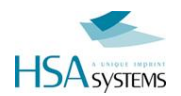

# **RS-232** connector

This connector is used for remote communication with the TIPC15, this section will tell you how to connect the wires, please see the remote communication manual for port setup and commands.

The connector is 9 pin Male, and the pins are configured as master. If you wish to connect from a standard PC com port you must use a crossed cable.

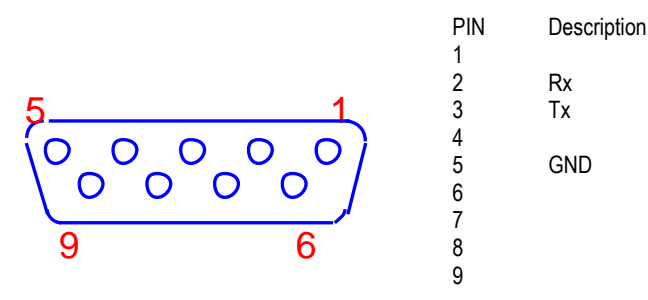

#### Crossed cable

Connector A pin 5 is connected to connector B pin 5 Connector A pin 2 is connected to connector B pin 3 Connector A pin 3 is connected to connector B pin 2

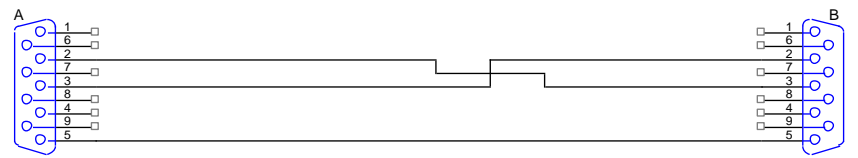